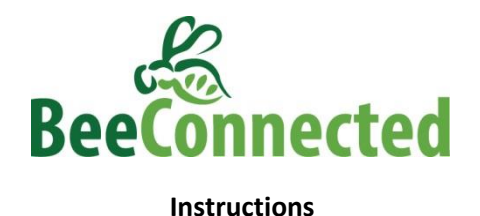

### **Types d'utilisateurs**

#### Producteur

Tout producteur agricole qui possède une propriété et qui aimerait être informé de l'existence des apiculteurs près de sa propriété – et être connecté avec eux – trouvera en BeeConnected un outil précieux.

Après s'être enregistré en tant qu'utilisateur, le producteur pourra inscrire l'emplacement de sa propriété. Si un apiculteur enregistre l'emplacement de ses ruches dans les 5 km entourant la propriété du producteur, les deux parties seront avisées et pourront discuter plus en détail de leurs activités en utilisant la fonction de messagerie sécurisée.

S'ils le désirent, les agriculteurs pourront également enregistrer le moment et l'emplacement particuliers des activités de protection des cultures qu'ils planifient, comme la pulvérisation de pesticides. Les producteurs agricoles pourront trouver leur champ en explorant autour de leur emplacement immédiat, près d'une propriété inscrite dans l'application ou en faisant une recherche sur GoogleMaps. En alternant entre les plans et les vues par satellite, il sera plus aisé de trouver des champs particuliers en utilisant comme repères les routes et les caractéristiques géographiques des environs.

À l'inverse, si un producteur enregistre une activité à l'intérieur des 5 km entourant l'emplacement de ruches enregistrées dans l'application, les deux parties seront avisées et pourront discuter plus en détail en utilisant la fonction de messagerie sécurisée.

#### Apiculteur

Tout apiculteur qui aimerait être en contact avec les agriculteurs situés à proximité de ses ruches, ou qui aimerait être informé des activités de protection des cultures se déroulant près de ses ruches, trouvera en BeeConnected un outil précieux. Après s'être enregistré en tant qu'utilisateur, l'apiculteur pourra inscrire l'emplacement actuel – ou l'emplacement futur désiré – de ses ruches. Si celles-ci sont enregistrées à moins de 5 km de la propriété d'un producteur (ou d'une activité enregistrée de protection des cultures), l'apiculteur en sera avisé, de même que le producteur, et les deux parties pourront discuter plus en détail en utilisant la fonction de messagerie sécurisée.

On croit que les apiculteurs voudront enregistrer les emplacements futurs de leurs ruches avant de les déménager, afin de pouvoir en discuter à l'avance avec les producteurs avoisinants. L'application BeeConnected permet de le faire. Les activités des apiculteurs peuvent être enregistrées pour n'importe quel moment à l'avance, dans des blocs de temps pouvant aller jusqu'à deux mois de durée. Si un apiculteur désire garder ses abeilles en un emplacement pour une période de plus de deux mois, alors cette activité pourra être prolongée (pour un maximum de deux mois) avant sa date d'expiration.

#### Entrepreneur

Tout entrepreneur dont les services comprennent l'application de produits de protection des cultures et qui aimerait être informé de l'existence des apiculteurs près de sa propriété – et être connecté avec eux – trouvera en BeeConnected un outil précieux.

Les entrepreneurs peuvent utiliser BeeConnected pour enregistrer le moment et l'emplacement des activités de protection des cultures qu'ils planifient, comme la pulvérisation de pesticides. Les entrepreneurs pourront trouver leur champ en explorant autour de leur emplacement immédiat ou en faisant une recherche sur GoogleMaps. En alternant entre les plans et les vues par satellite, il sera plus aisé de trouver des champs particuliers en utilisant comme repères les routes et les caractéristiques géographiques des environs.

Si un entrepreneur enregistre une activité à l'intérieur des 5 km entourant l'emplacement de ruches enregistrées dans l'application, les deux parties seront avisées et pourront discuter plus en détail en utilisant la fonction de messagerie sécurisée.

Il est recommandé que les entrepreneurs consultent les propriétaires des terres sur lesquelles ils font des travaux avant d'utiliser BeeConnected.

### Installation

### VOUS DEVEZ PERMETTRE QUE BEECONNECTED VOUS ENVOIE DES NOTIFICATIONS PUSH

La première fois que vous ouvrirez BeeConnected, on vous demandera si vous autorisez l'application à vous envoyer des notifications Push. Ces notifications permettent au système de notifications instantanées de fonctionner.

### Enregistrement

Remplissez simplement vos coordonnées personnelles, choisissez le type d'utilisateur auquel vous correspondez et acceptez les conditions d'utilisation pour vous enregistrer. Les seuls détails qui seront rendus publics sont votre type d'utilisateur (c.-à-d. producteur, apiculteur ou entrepreneur) et votre nom d'utilisateur.

Votre adresse de courriel sera requise de sorte que BeeConnected puisse vous envoyer un message courriel automatisé pour vous faire savoir lorsqu'il y aura de nouvelles activités à proximité ou de nouveaux messages.

Le lien <u>Instructions et ressources</u> vous conduira à la page Web BeeConnected de CropLife Canada, où vous pourrez trouver de l'information à propos de l'engagement de CropLife Canada envers la santé des pollinisateurs.

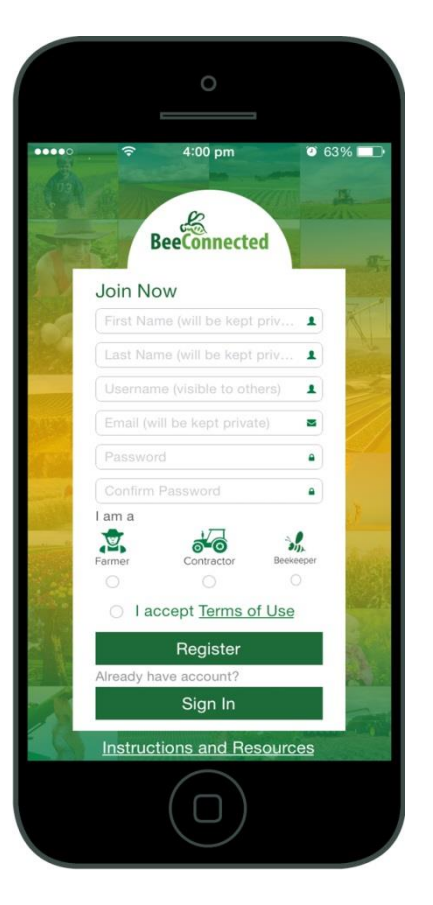

Cliquez sur les liens ci-dessous pour vous rendre directement aux instructions que vous recherchez :

#### <u>Producteur</u>

- <u>Ajout d'une propriété</u>
- <u>Ajout d'une activité</u>
- Envoi d'un message
- <u>Diffusion d'un</u> <u>message</u>
- <u>Notifications</u>

#### <u>Apiculteur</u>

- Ajout d'une activité
- Envoi d'un message
- <u>Diffusion d'un</u>
  - message
- <u>Notifications</u>
- Entrepreneur
  - <u>Ajout d'une activité</u>
  - Envoi d'un message
  - <u>Diffusion d'un</u> <u>message</u>
  - <u>Notifications</u>

### **Producteur**

#### Ajout d'une propriété

En tant que producteur, vous serez avisé lorsque des apiculteurs dont les ruches sont situées à 5 km ou moins de votre propriété s'enregistreront, et vous pourrez prendre contact avec eux en utilisant la fonction de messagerie sécurisée. Les propriétés sont enregistrées en tant que point unique sur la carte. Par conséquent, il est recommandé d'essayer d'enregistrer ce point le plus près possible du centre géographique de la propriété. Plusieurs propriétés peuvent être enregistrées par un utilisateur.

Étapes :

- 1. Sur le Tableau de bord, cliquer sur « Ma propriété ».
- 2. À partir de la liste Ma propriété, cliquer sur le signe « + » pour ajouter une nouvelle propriété.
- 3. Entrer le nom de la propriété dans la case située au haut de l'écran.
  - a. Si vous vous trouvez à l'emplacement que vous désirez enregistrer pour la propriété, cliquer sur « Ajoutez une propriété » pour achever l'enregistrement de la propriété.
  - b. Si vous ne vous trouvez pas à l'emplacement de la propriété que vous voulez enregistrer, mais que vous êtes à proximité, faire tout simplement défiler la carte jusqu'à ce que vous trouviez le bon point sur la carte, puis cliquer sur l'écran au bon endroit pour déplacer l'icône Producteur et cliquer sur « Ajoutez une propriété ».

**Truc :** Pour effectuer un zoom arrière, placez deux doigts ensemble sur l'écran, puis éloignez-les l'un de l'autre. Pour effectuer un zoom avant, placez deux doigts ensemble sur l'écran, puis rapprochez-les l'un de l'autre.

> c. Si vous désirez ajouter une propriété qui ne se trouve pas à proximité de votre emplacement actuel, choisir « Recherchez sur la carte » et entrer la localité la plus proche ou l'adresse postale de votre propriété. Faire défiler la carte jusqu'à ce que vous trouviez le bon point sur la carte, puis cliquer sur l'écran au bon endroit pour déplacer l'icône Producteur et cliquer sur « Ajoutez une propriété ».

**Truc :** Le fait de taper le nom de la localité et la province dans la case de recherche est plus précis que de taper uniquement le nom de la localité, particulièrement pour les petites municipalités.

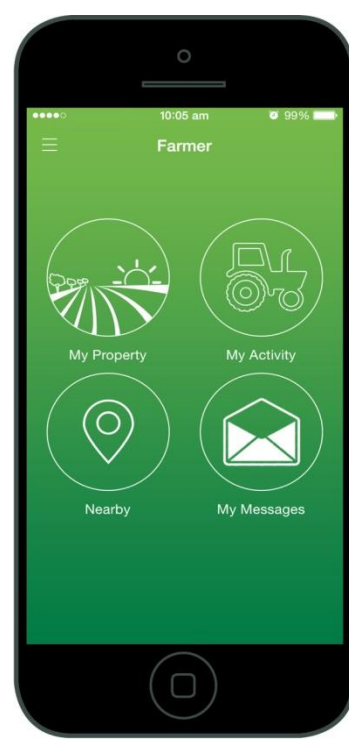

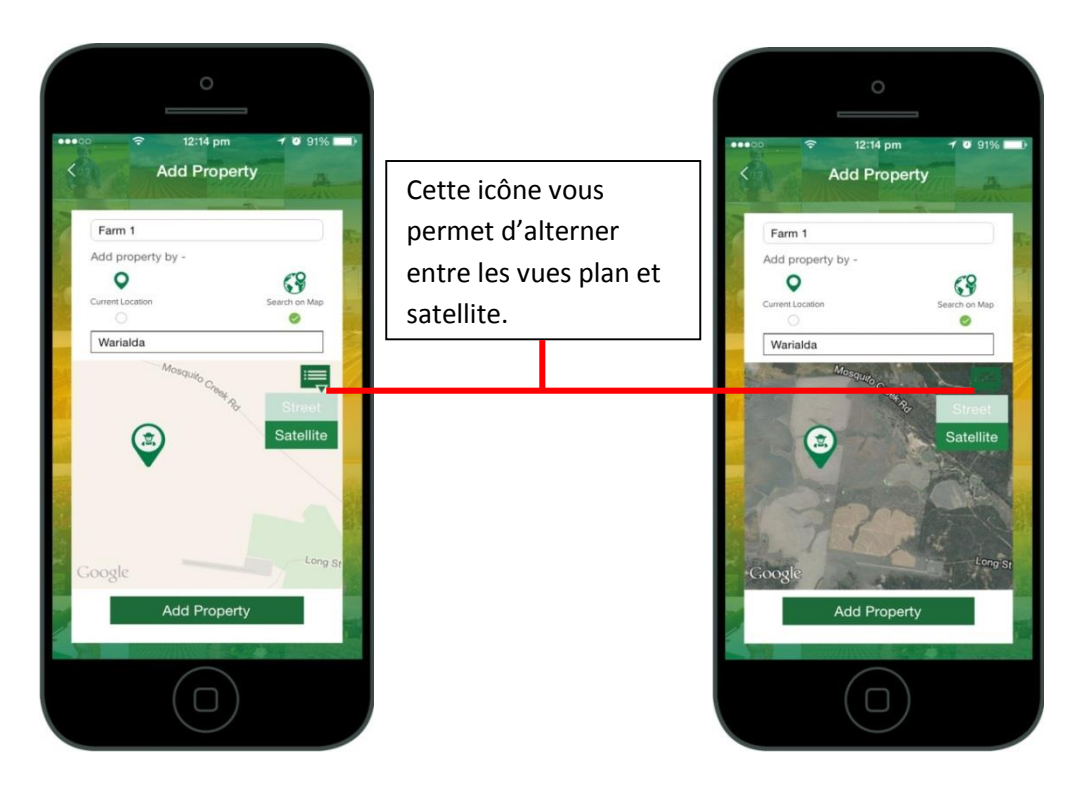

#### Ajout d'une activité

Vous pouvez choisir d'enregistrer une activité associée à un produit de protection des cultures pour une date et un emplacement précis. Par exemple, vous pourriez choisir d'enregistrer au préalable une pulvérisation de pesticide dans un champ en particulier, dans le but d'être connecté avec tout apiculteur qui se trouverait à proximité. Une fois connecté, vous pourrez échanger toute information nécessaire à propos de l'activité avec l'apiculteur avant de procéder à celle-ci.

#### Étapes :

- 1. Sur le Tableau de bord, cliquer sur « Mon activité ».
- 2. À partir de la liste Mon activité, cliquer sur le signe « + » pour ajouter une nouvelle activité.
- 3. Entrer des notes ou un nom pour l'activité. Vous n'avez pas à fournir des détails ici cela pourra être fait en privé en utilisant plus tard la fonction de messagerie sécurisée.
- 4. Cliquer sur les icônes de calendrier pour entrer une fourchette de dates durant lesquelles l'information sera pertinente.
- 5. Cliquer sur « Désignez un emplacement » pour enregistrer l'emplacement pour l'activité.
  - Si vous vous trouvez à l'emplacement pour lequel vous voulez enregistrer l'activité, cliquer sur « Ajoutez une activité » pour finir d'enregistrer l'activité. Si vous êtes à proximité, faire défiler la carte jusqu'à ce que vous trouviez le bon champ.
  - b. Si vous désirez enregistrer une activité sur une propriété enregistrée, cliquer sur
    « Ma propriété », puis choisir la propriété pertinente et faire défiler la carte jusqu'à ce que vous trouviez le bon champ.
    Cliquer dans le champ pour faire tomber l'icône de tracteur dans le bon champ.
  - c. Si vous désirez enregistrer une activité qui ne se trouve pas à proximité de votre emplacement actuel ou d'une propriété enregistrée, choisir « Recherchez sur la carte » et entrer la localité ou l'adresse postale la plus proche de l'emplacement de l'activité. Faire défiler la carte jusqu'à ce que vous trouviez le bon emplacement, puis cliquer sur l'écran pour déplacer l'icône de tracteur et cliquer enfin sur « Désignez un emplacement », puis sur « Ajoutez une activité ».

6. **Truc** : Le passage à la vue par satellite rendra probablement cette étape beaucoup plus facile.

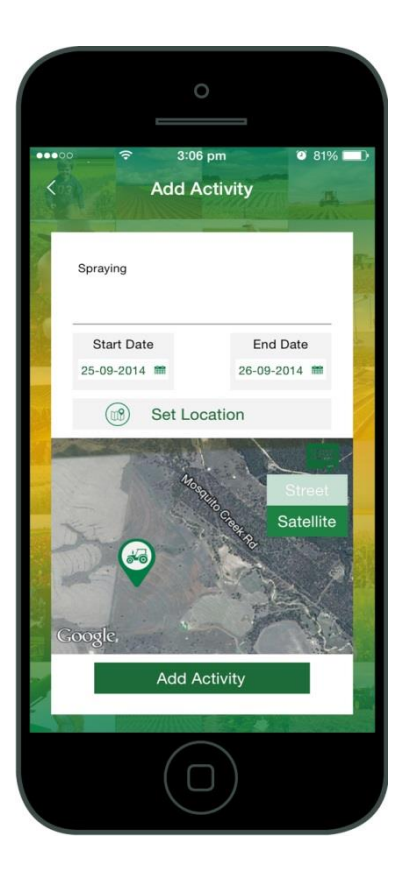

#### Envoi d'un message

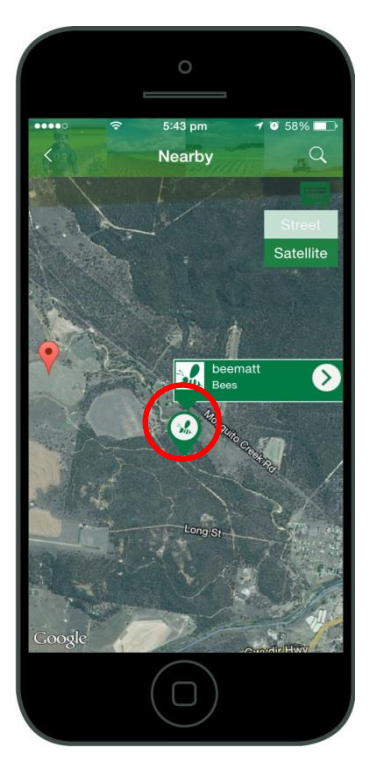

Pour voir les apiculteurs de votre secteur, cliquer sur « À proximité » sur le Tableau de bord. Cela aura pour effet de vous montrer les apiculteurs près de votre emplacement actuel. Vous pouvez aussi cliquer sur la loupe dans le coin supérieur droit afin de chercher des apiculteurs près de votre propriété ou de vos activités – ou vous pouvez entreprendre une recherche pour un emplacement différent sur la carte.

Lorsque vous appuyez sur l'icône d'un apiculteur, une boîte éclair surgira et affichera le nom d'utilisateur de l'apiculteur et le nom que celui-ci a donné à son activité. En cliquant sur la flèche sur le côté droit de cette boîte éclair, on vous conduira au profil de cet utilisateur. À partir du profil de l'utilisateur, vous pourrez voir ses activités actuelles, futures et passées. Vous pourrez alors cliquer sur chacune des activités afin de visualiser de plus amples détails sur une activité particulière.

Pour envoyer un message à l'apiculteur, cliquer sur l'enveloppe du côté droit. Une fois que vous aurez envoyé un message à un utilisateur, celui-ci apparaîtra dans votre corbeille arrivée, à laquelle vous accédez en sélectionnant « Mes messages » dans le Tableau de bord.

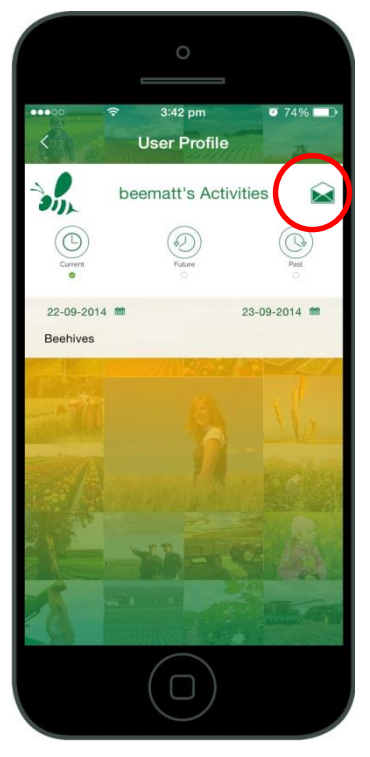

#### Diffusion d'un message

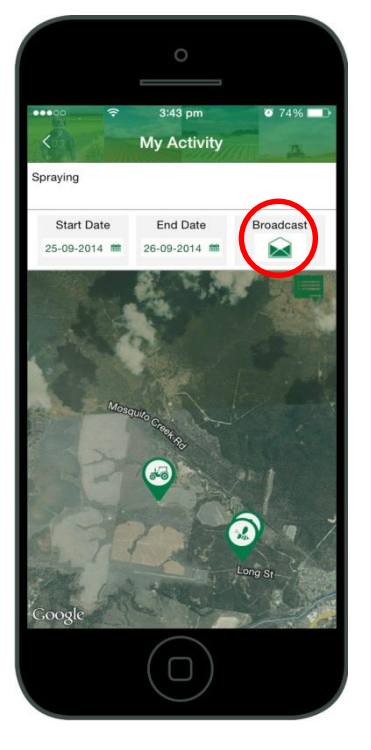

La fonction « Diffuser » vous permet d'envoyer un message à tous les apiculteurs qui ont enregistré des activités à 5 km de distance ou moins des emplacements où vous planifiez une activité. Vous pourriez vouloir utiliser cette fonction pour faire partager de l'information à tous les apiculteurs à proximité. Un message diffusé n'est pas envoyé aux autres producteurs ou entrepreneurs.

Pour diffuser un message, choisir « Mon activité » dans le Tableau de bord, puis sélectionner l'activité pertinente. Puis cliquer sur l'enveloppe se trouvant sur le côté droit. Cela aura pour effet d'ouvrir une boîte dans laquelle vous pourrez écrire un message. Vous serez également informé du nombre d'apiculteurs auxquels votre message sera expédié.

#### Notifications

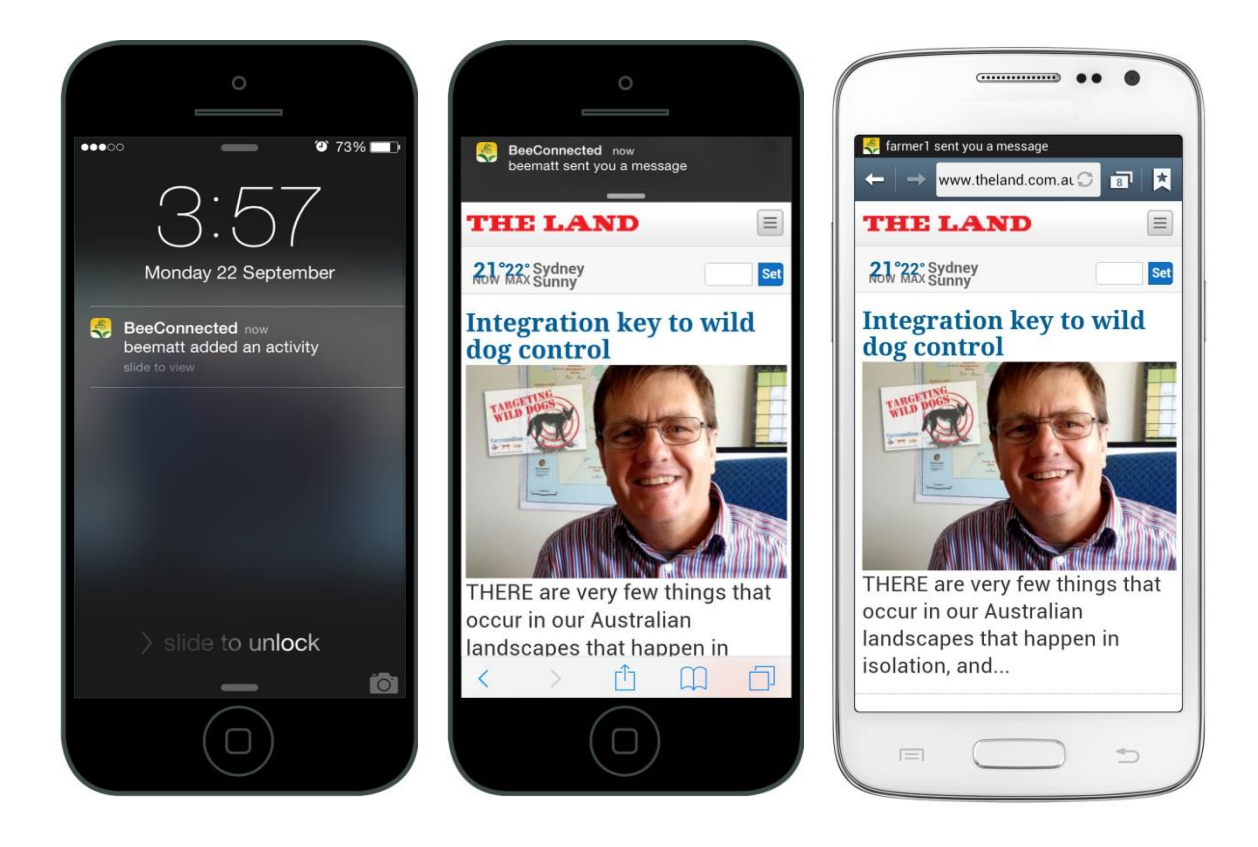

#### VOUS DEVEZ PERMETTRE QUE BEECONNECTED VOUS ENVOIE DES NOTIFICATIONS PUSH – La

première fois que vous ouvrirez BeeConnected, on vous demandera si vous autorisez l'application à vous envoyer des notifications Push.

Tant et aussi longtemps que vous aurez une séance active ouverte dans BeeConnected, vous recevrez des notifications qui vous informeront si un apiculteur a enregistré une activité à 5 km ou moins d'une de vos propriétés ou activités, ou si vous avez reçu un nouveau message.

## Apiculteur

#### Ajout d'une activité

En tant qu'apiculteur, vous pouvez enregistrer l'emplacement de vos ruches en tant qu'« Activités ». Vous pourrez alors voir les propriétés que les producteurs auront enregistrées à proximité, de même que les activités de protection des cultures qui auront été inscrites par les producteurs et les entrepreneurs. Vous pourrez clavarder ensuite avec les producteurs et entrepreneurs qui se trouvent à proximité en utilisant la fonction de messagerie sécurisée.

Étapes :

- 1. Sur le Tableau de bord, cliquer sur « Mon activité ».
- 2. À partir de la liste Mon activité, cliquer sur le signe « + » pour ajouter une nouvelle activité.
- Entrer des notes ou un nom pour l'activité. Vous n'avez pas à fournir des détails ici – cela pourra être fait en privé en utilisant plus tard la fonction de messagerie sécurisée.
- 4. Cliquer sur les icônes de calendrier pour entrer une fourchette de dates durant lesquelles l'information sera pertinente. Vous pouvez sélectionner une fourchette de dates s'étalant jusqu'à deux mois. Si vous devez par la suite allonger cette période, vous pourrez alors modifier l'activité, mais vous ne pouvez chaque fois avoir une période d'activité qui dépassera deux mois.
- 5. Cliquer sur « Désignez un emplacement » pour enregistrer l'emplacement pour l'activité.
  - a. Si vous vous trouvez à l'emplacement que vous désirez enregistrer pour l'activité, cliquer sur « Ajoutez une activité » pour achever l'enregistrement de l'activité.
  - b. Si vous désirez enregistrer une activité qui ne se trouve pas à proximité de l'emplacement où vous vous trouvez, choisir alors « Recherchez sur la carte » et entrer la localité la plus proche ou l'adresse postale de votre activité. Faire défiler la carte jusqu'à ce que vous trouviez le bon emplacement sur la carte, puis cliquer sur l'écran au bon endroit pour déplacer l'icône Abeille et cliquer sur « Désignez un emplacement », puis sur « Ajoutez une activité ».

**Truc :** Le fait de taper le nom de la localité et la province dans la case de recherche est plus précis que de taper uniquement le nom de la localité, particulièrement pour les petites municipalités.

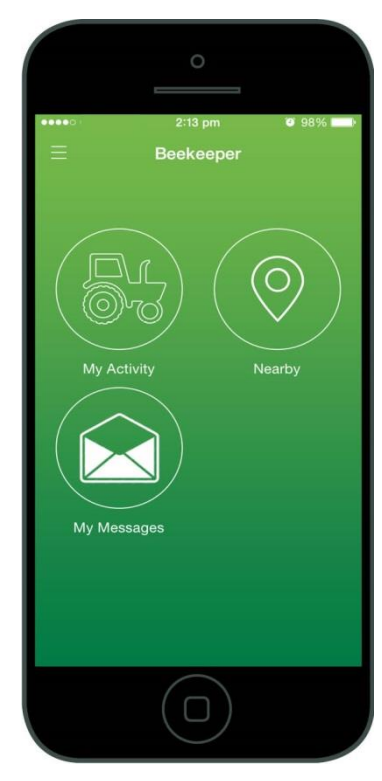

**Truc :** Pour effectuer un zoom arrière, placez deux doigts ensemble sur l'écran, puis éloignez-les l'un de l'autre. Pour effectuer un zoom avant, placez deux doigts ensemble sur l'écran, puis rapprochez-les l'un de l'autre.

Cette icône vous permet d'alterner entre les vues plan et satellite.

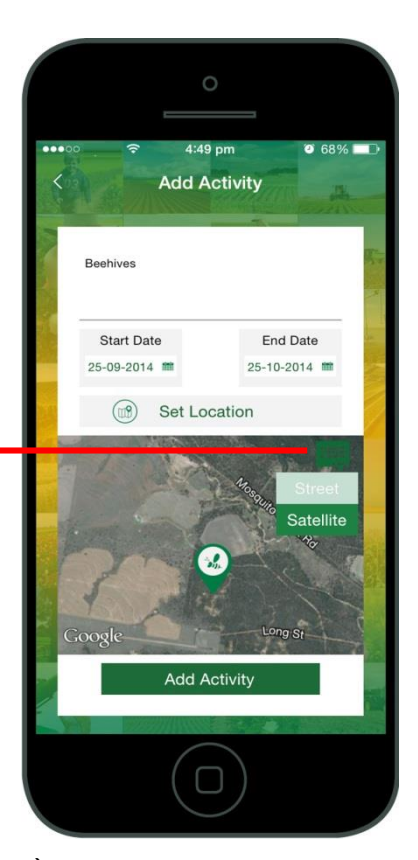

#### Envoi d'un message

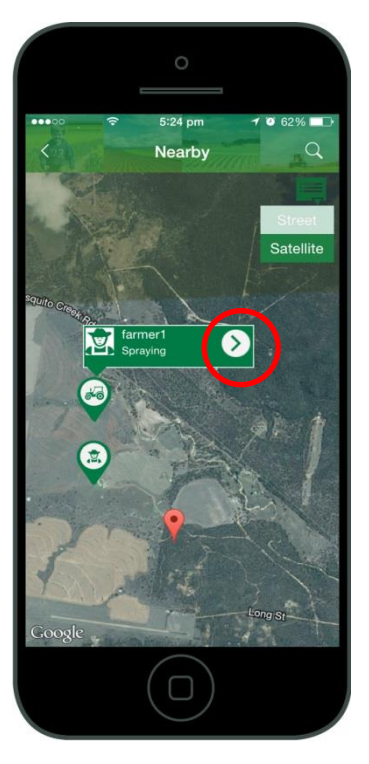

Pour voir les producteurs et les

entrepreneurs de votre secteur, cliquer sur « À proximité » sur le Tableau de bord. Pour chercher ailleurs, cliquer sur la loupe dans le coin supérieur droit. Vous pourrez alors chercher près de vos activités enregistrées ou chercher un autre emplacement sur la carte.

Lorsque vous appuyez sur une icône de producteur (propriété d'un producteur) ou une icône de tracteur (activité d'un producteur ou d'un entrepreneur), une boîte éclair surgira et affichera le nom d'utilisateur du

producteur ou de l'entrepreneur et les notes que celui-ci aura rédigées à propos de son activité. En cliquant sur la flèche sur le côté droit de cette boîte éclair, on vous conduira au profil de cet utilisateur.

À partir du profil de l'utilisateur, vous pourrez voir ses activités actuelles, futures et passées. Vous pourrez alors cliquer sur chacune des activités afin de visualiser de plus amples détails sur une activité particulière.

Pour envoyer un message au producteur ou à l'entrepreneur, cliquer sur l'enveloppe du côté droit. Une fois que vous aurez envoyé un message à un utilisateur, celui-ci apparaîtra dans votre corbeille arrivée, à laquelle vous accédez en sélectionnant « Mes messages » dans le Tableau de bord.

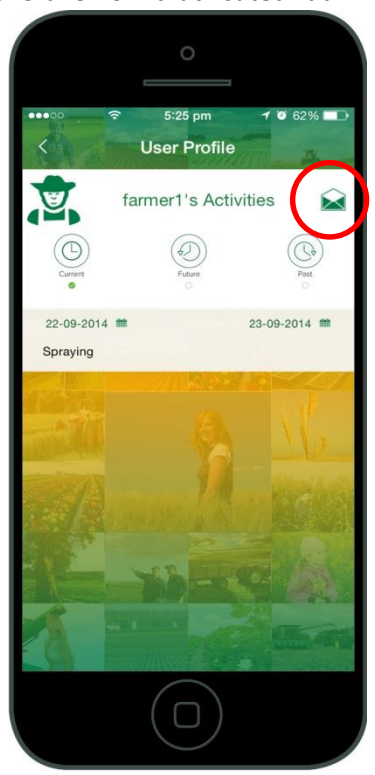

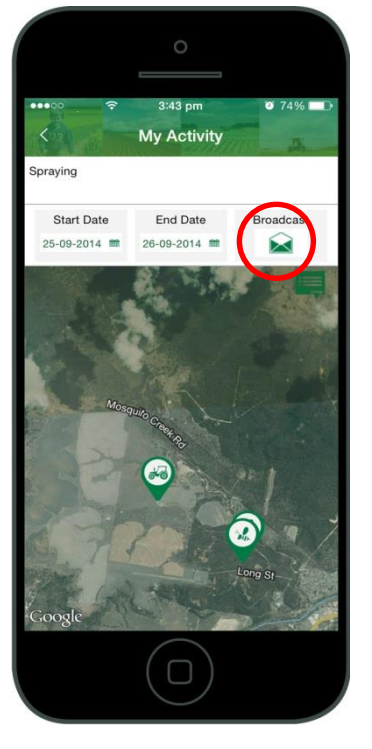

#### Notifications

#### Diffusion d'un message

La fonction « Diffuser » vous permet d'envoyer un message à tous les producteurs et les entrepreneurs qui ont enregistré des activités à 5 km de distance ou moins des emplacements où vous planifiez une activité d'apiculture. Vous pourriez vouloir utiliser cette fonction pour faire partager de l'information à tous les producteurs et les entrepreneurs se trouvant à proximité. Un message diffusé n'est pas envoyé aux autres apiculteurs.

Pour diffuser un message, choisir « Mon activité » dans le Tableau de bord, puis sélectionner l'activité pertinente. Puis cliquer sur l'enveloppe se trouvant sur le côté droit. Cela aura pour effet d'ouvrir une boîte dans laquelle vous pourrez écrire un message. Vous serez également informé du nombre de producteurs et d'entrepreneurs auxquels votre message sera expédié.

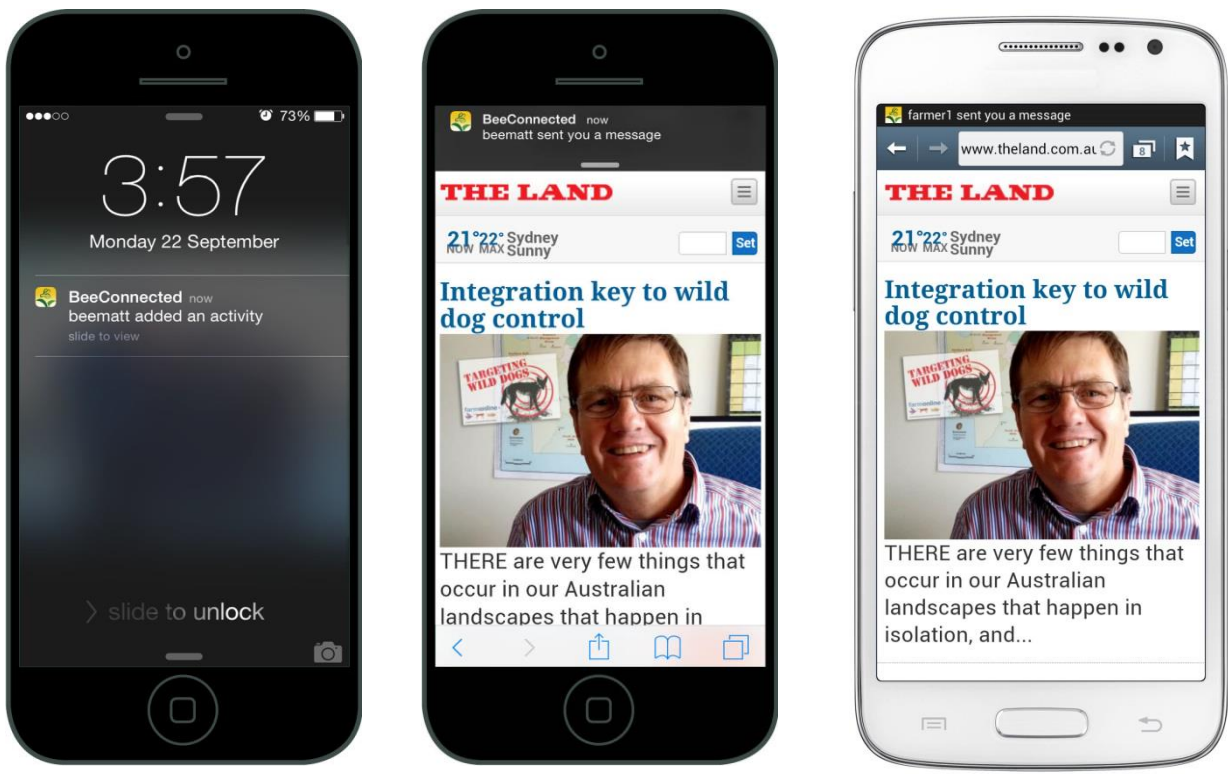

**VOUS DEVEZ PERMETTRE QUE BEECONNECTED VOUS ENVOIE DES NOTIFICATIONS PUSH** – La première fois que vous ouvrirez BeeConnected, on vous demandera si vous autorisez l'application à vous envoyer des notifications Push.

Tant et aussi longtemps que vous aurez une séance active ouverte dans BeeConnected, vous recevrez des notifications qui vous informeront si un producteur ou un entrepreneur a enregistré une activité à 5 km ou moins d'une de vos activités d'apiculture, ou si vous avez reçu un nouveau message.

### Entrepreneur

#### Ajout d'une activité

Vous pouvez choisir d'enregistrer une activité associée à un produit de protection des cultures pour une date et un emplacement précis. Par exemple, vous pourriez choisir d'enregistrer au préalable une pulvérisation de pesticide dans un champ en particulier, dans le but d'être connecté avec tout apiculteur qui se trouverait à proximité. Une fois connecté, vous pourrez échanger toute information nécessaire à propos de l'activité avec l'apiculteur avant de procéder à celle-ci.

Étapes :

- 1. Sur le Tableau de bord, cliquer sur « Mon activité ».
- 2. À partir de la liste Mon activité, cliquer sur le signe « + » pour ajouter une nouvelle activité.
- 3. Entrer des notes ou un nom pour l'activité. Vous n'avez pas à fournir des détails ici cela pourra être fait en privé en utilisant plus tard la fonction de messagerie sécurisée.
- 4. Cliquer sur les icônes de calendrier pour entrer une fourchette de dates durant lesquelles l'information sera pertinente.
- ourra être fait en privé en utilisant gerie sécurisée. drier pour entrer une fourchette formation sera pertinente.
- 5. Cliquer sur « Désignez un emplacement » pour enregistrer l'emplacement pour l'activité.
  - a. Si vous vous trouvez à l'emplacement pour lequel vous voulez enregistrer l'activité, cliquer sur « Ajoutez une activité » pour finir d'enregistrer l'activité. Si vous êtes à proximité, faire défiler la carte jusqu'à ce que vous trouviez le bon champ. Cliquer dans le champ pour faire tomber l'icône de tracteur dans le bon champ.

**Truc :** Le passage à la vue par satellite rendra probablement cette étape beaucoup plus facile.

b. Si vous désirez enregistrer une activité qui ne se trouve pas à proximité de votre emplacement actuel ou d'une propriété enregistrée, choisir « Recherchez sur la carte » et entrer la localité ou l'adresse postale la plus proche de l'emplacement de l'activité. Faire défiler la carte jusqu'à ce que vous trouviez le bon emplacement, puis cliquer sur l'écran pour déplacer l'icône de tracteur et cliquer enfin sur « Désignez un emplacement », puis sur « Ajoutez une activité ».

**Truc** : Le fait de taper le nom de la localité et la province dans la case de recherche est plus précis que de taper uniquement le nom de la localité, particulièrement pour les petites municipalités.

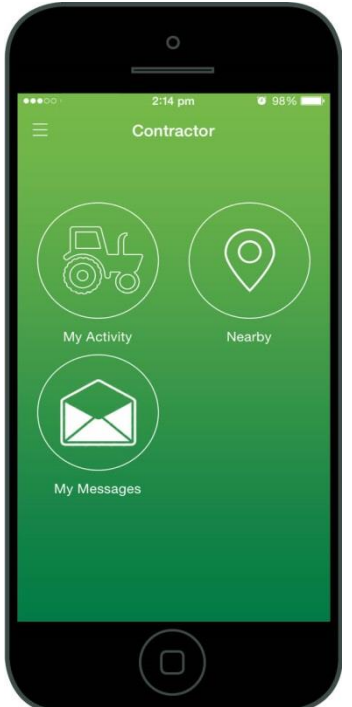

**Truc :** Pour effectuer un zoom arrière, placez deux doigts ensemble sur l'écran, puis éloignez-les l'un de l'autre. Pour effectuer un zoom avant, placez deux doigts ensemble sur l'écran, puis rapprochez-les l'un de l'autre.

Cette icône vous permet d'alterner entre les vues plan et satellite.

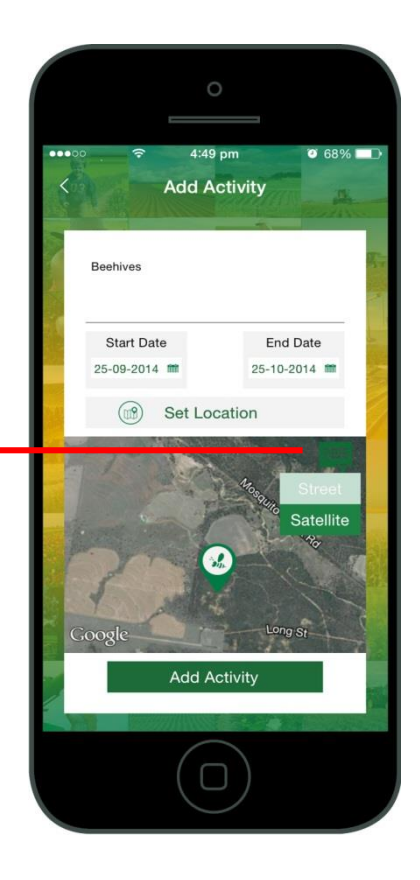

#### Envoi d'un message

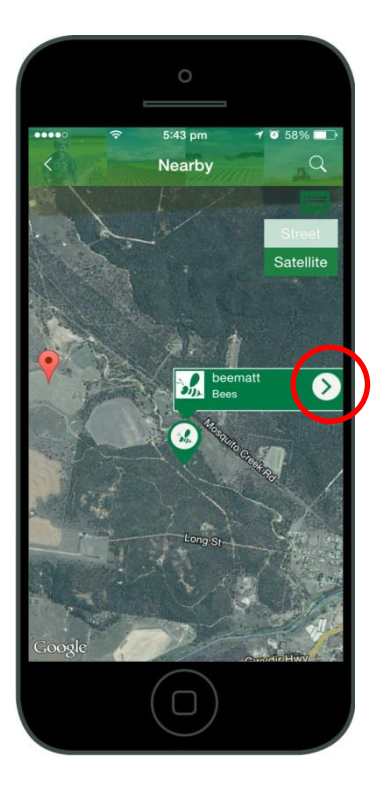

Pour voir les apiculteurs de votre secteur, cliquer sur « À proximité » dans le Tableau de bord. Cela aura pour effet de vous montrer les apiculteurs près de votre emplacement actuel. Vous pouvez aussi cliquer sur la loupe dans le coin supérieur droit afin de chercher des apiculteurs près de vos activités – ou vous pouvez entreprendre une recherche pour un emplacement différent sur la carte.

Lorsque vous appuyez sur l'icône d'un apiculteur, une boîte éclair surgira et affichera le nom d'utilisateur de l'apiculteur et le nom que celui-ci a donné à son activité. En cliquant sur la flèche sur le côté droit de cette boîte éclair, on vous conduira au profil de cet utilisateur.

À partir du profil de l'utilisateur, vous pourrez voir ses activités actuelles, futures et passées. Vous pourrez alors cliquer sur chacune des activités afin de visualiser de plus amples détails sur une activité particulière.

Pour envoyer un message à l'apiculteur, cliquer sur l'enveloppe du côté droit. Une fois que vous aurez envoyé un message à un utilisateur, celui-ci apparaîtra dans votre corbeille arrivée, à laquelle vous accédez en sélectionnant « Mes messages » dans le Tableau de bord.

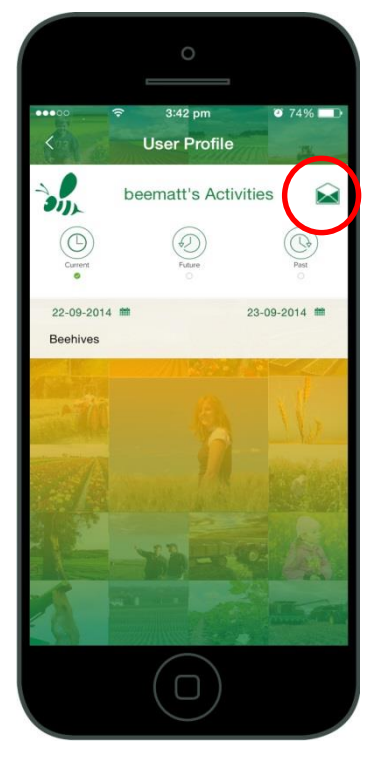

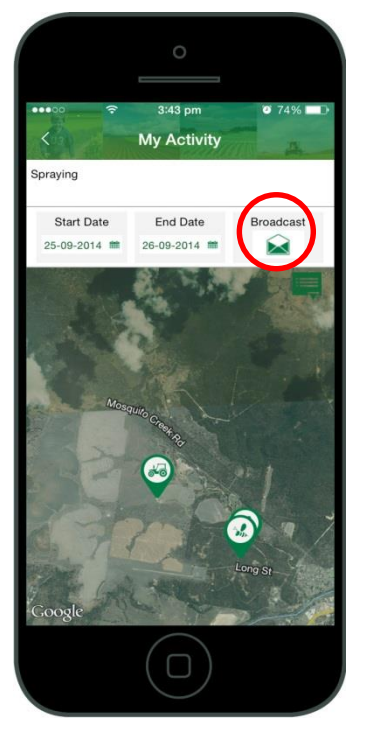

#### Diffusion d'un message

La fonction « Diffuser » vous permet d'envoyer un message à tous les apiculteurs qui ont enregistré des activités à 5 km de distance ou moins des emplacements où vous planifiez une activité. Vous pourriez vouloir utiliser cette fonction pour faire partager de l'information à tous les apiculteurs à proximité. Un message diffusé n'est pas envoyé aux autres producteurs ou entrepreneurs.

Pour diffuser un message, choisir « Mon activité » dans le Tableau de bord, puis sélectionner l'activité pertinente. Puis cliquer sur l'enveloppe se trouvant sur le côté droit. Cela aura pour effet d'ouvrir une boîte dans laquelle vous pourrez écrire un message. Vous serez également informé du nombre d'apiculteurs auxquels votre message sera expédié.

#### Notifications

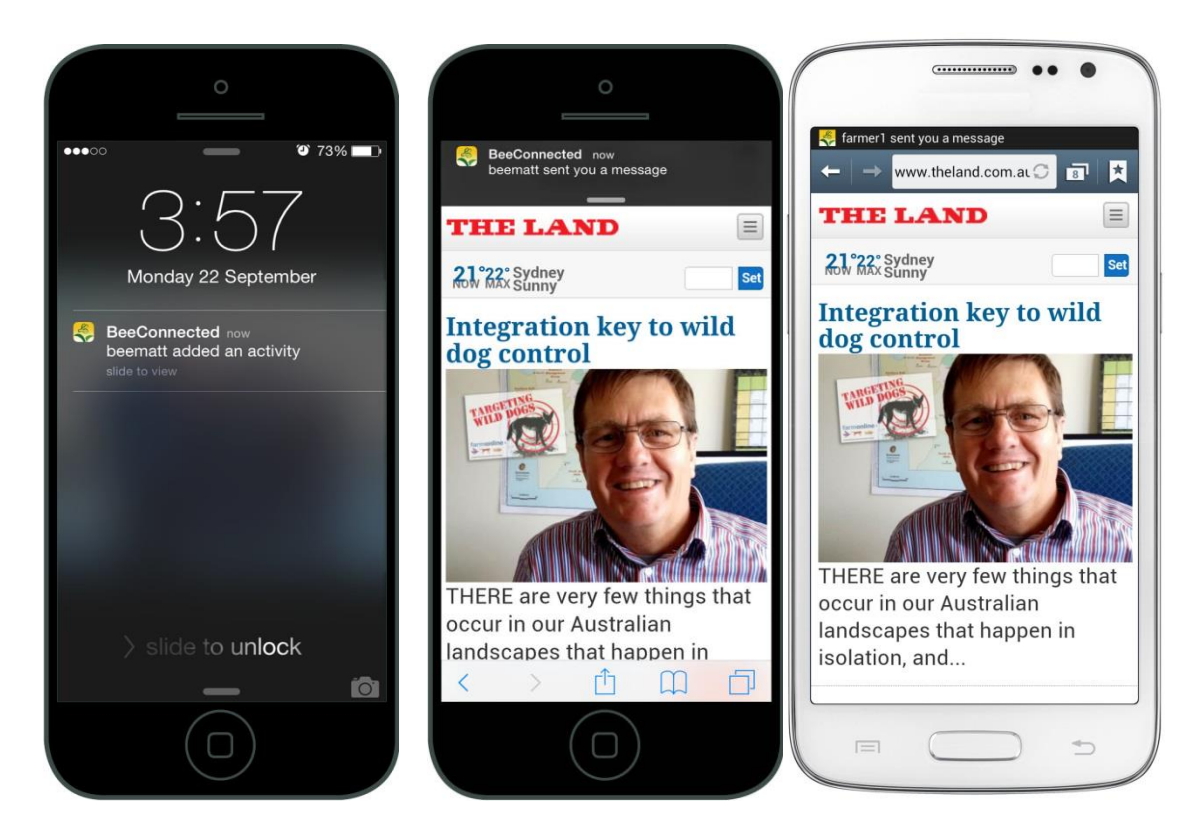

# VOUS DEVEZ PERMETTRE QUE BEECONNECTED VOUS ENVOIE DES NOTIFICATIONS PUSH – La

première fois que vous ouvrirez BeeConnected, on vous demandera si vous autorisez l'application à vous envoyer des notifications Push.

Tant et aussi longtemps que vous aurez une séance active ouverte dans BeeConnected, vous recevrez des notifications qui vous informeront si un apiculteur a enregistré une activité à 5 km ou moins d'une de vos propriétés ou activités, ou si vous avez reçu un nouveau message.